## RECADASTRAMENTO DO PLANO DE SAÚDE PARTICULAR – RESSARCIMENTO

### **OBTENDO OS DOCUMENTOS NECESSÁRIOS PARA ATUALIZAÇÃO**

ATENÇÃO. Para o recadastramento, será necessário anexar:

A) Um dos 4 (Quatro) Contratos formalizados entre o SinPRF-PR e a Unimed, CONFORME O SEU CASO (Enfermaria COM obstetrícia / Enfermaria SEM obstetrícia / Apto COM Obstetrícia / Apto SEM obstetrícia);

Obs.: Se o titular possuir contrato diferente do dependente (ou o contrário), anexe OS DOIS CONTRATOS.

B) Comprovante de Pagamento Bancário e;

C) Boleto de Cobrança Bancária.

### Siga os passos abaixo para obter os documentos:

1 – Acesse os contratos através dos links disponibilizados neste informativo.

2 – Para os demais documentos. acesse o endereço eletrônico da Unimed: <u>https://segundavia.unimedpr.coop.br/</u>, informe o **CPF** (**sem pontos e traços**) e clique em "Entrar":

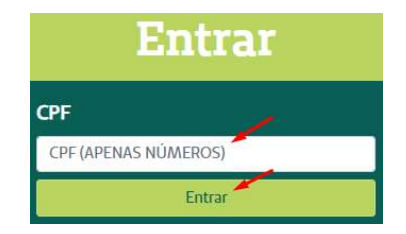

segundavia.unimedpr.coop.br

3 – Logo abaixo do nome do servidor, selecione "Clique Aqui" para obter o **Demonstrativo de Pagamento Para Declaração de IR que deverá ser anexado como Comprovante de Pagamento Bancário**. Na sequência, acesse o **Boleto de Cobrança** clicando em "Abrir PDF":

|                  |             |                    |              |                     |               | 1                      |
|------------------|-------------|--------------------|--------------|---------------------|---------------|------------------------|
| Número do Titulo | Competência | Data de Vencimento | Valor (R\$)  | Status de Pagamento | Boleto        | Nota Fiscal Eletrônica |
| 0000200703359    | 02/2022     | 20/02/2022         | R\$ 1.022,68 | Pago                | 🔒 Abrir PDF   | 🔗 Abrir Link           |
| 0000200722679    | 03/2022     | 20/03/2022         | R\$ 1.000,89 | Pago                | 🖶 Abrir PDF   | 🔗 Abrir Link           |
| 0000200741776    | 04/2022     | 20/04/2022         | R\$ 908,51   | Pago                | 🔒 Abrir PDF   | 🔗 Abrir Link           |
| 0000200760199    | 05/2022     | 20/05/2022         | R\$ 1.038,22 | Pago                | 🔒 Abrir PDF   | Ø Abrir Link           |
| 0000200769922    | 06/2022     | 20/06/2022         | R\$ 1.214,82 | Pago                | 🔒 Abrir PDF   | 🔗 Abrir Link           |
| 0000200800676    | 07/2022     | 20/07/2022         | R\$ 1.317,00 | Em Aberto           | 🔒 Abrir PDF 🦊 | S Abrir Link           |

# ACESSANDO O SOU GOV

1 – De posse dos documentos descritos acima digite o endereço: <u>https://sougov.economia.gov.br/sougov/login</u> em seu navegador de internet:

2 –Clique em "Entrar com gov.br", informe o CPF (sem pontos e traços) e clique em "Continuar". Digite a senha cadastrada e clique em "Entrar" para acessar o sitema:

| SOU    | Diaite seu CPF para <b>criar</b> ou <b>acessar</b> sua conta pov.br | Senha                  |
|--------|---------------------------------------------------------------------|------------------------|
| gov.br | CPF<br>Digite seu CPF                                               | Digite sua senha atual |
| Acesso | Continuar                                                           | Cancelar Entrar        |

3 – Agora você está logado no "SouGov". No campo "Solicitações", clique em "Saúde Suplementar":

| Solicitações               |                                   |
|----------------------------|-----------------------------------|
| Envie requerimentos para a | sua Unidade Gestora.              |
| ····                       |                                   |
| Saúde Suplementar          | Auxilio Alimentação e<br>Refeição |

4 – A tela abaixo será apresentada. Clique em "Alterar/Recadastrar Plano"

| Beneficio                                                                                            |                               |  |
|----------------------------------------------------------------------------------------------------|-------------------------------|--|
| Modalidade                                                                                           | Particular -<br>Ressarcimento |  |
| Data de Início do Ressarcimento                                                                      | 12                            |  |
| Situação                                                                                             | Ativo                         |  |
| Nr. Registro ANS (plano)                                                                             | <u>_</u>                      |  |
| Plano                                                                                                | -                             |  |
| Nr. Registro ANS (operadora)                                                                         |                               |  |
| Operadora                                                                                            | 2                             |  |
| * Os dados de plano e operadora são o                                                                | btidos junto a ANS            |  |
| através do número de registro.                                                                       |                               |  |
| através do número de registro.<br>Dependentes                                                        |                               |  |
| através do número de registro.<br>Dependentes<br>NOME DO DEPENDENTE                                  |                               |  |
| através do número de registro. Dependentes NOME DO DEPENDENTE Data Nascimento                        |                               |  |
| através do número de registro.  Dependentes  NOME DO DEPENDENTE  Data Nascimento  NOME DO DEPENDENTE |                               |  |
| através do número de registro.                                                                       |                               |  |
| através do número de registro.                                                                       |                               |  |
| através do número de registro.                                                                       |                               |  |
| <br>através do número de registro.                                                                   |                               |  |

PASSO 1: preencha os dados iniciais solicitados que podem ser consultados no <u>boleto de pagamento</u> conforme prints abaixo. Digite o Número de Registro da Operadora na ANS e clique na lupa. Depois selecione o Nome do Plano de Saúde e clique em "Avançar".

|                                             |                                            | and the second second                   | -                             |                         |
|---------------------------------------------|--------------------------------------------|-----------------------------------------|-------------------------------|-------------------------|
| Dados Iniciais                              | Dependentes                                | Valores                                 | Documentos                    | Conferência             |
| Informe os dados                            | de seu plano. O valor relativo a           | à assistência <mark>a</mark> saúde supl | ementar está previsto em norm | 18.                     |
| Faté canda diana                            | albilizada inicialmente a mada             | lidada da tina Diana Dart               | autor com recordimente. Em    | brava sorão liberados a |
| demais modalidad                            | les no Sougov.                             | andade do lipo Flano Fan                | cular com ressarcimento. Em   | preve serao inperadas a |
|                                             |                                            |                                         |                               |                         |
| idade de adesão                             |                                            |                                         |                               |                         |
| Particular (Ressarcim                       | nento)                                     |                                         |                               |                         |
|                                             |                                            | -                                       |                               |                         |
|                                             |                                            |                                         |                               |                         |
| Localize o número                           | de registro da operadora na A              | NS em sua carteirinha ou                | no contrato do plano de saúde | e conforme abaixo:      |
|                                             |                                            | ANS NºXXXXX-X                           |                               |                         |
|                                             |                                            |                                         |                               |                         |
|                                             | Informe o Númer                            |                                         |                               |                         |
|                                             |                                            | o de Redistro da Ope                    | radora na ANS *               |                         |
|                                             |                                            | ro de Registro da Ope                   | radora na ANS *               |                         |
|                                             |                                            | x-x                                     | radora na ANS *               |                         |
|                                             |                                            | X-X                                     | adora na ANS *                |                         |
|                                             |                                            | X-X                                     | ] Q                           |                         |
|                                             | XXXX                                       | x.x                                     | adora na ANS *                |                         |
|                                             | XXXX                                       | i                                       | adora na ANS *                |                         |
| Selecione co                                | rretamente o código/nome do                | e de Registro da Ope                    | radora na ANS *               | a ou contrato.          |
| Selecione co                                | rretamente o código/nome do                | seu plano de saúde, confi               | orme consta em sua carterinha | n ou contrato.          |
| Selecione co                                | rretamente o código/nome do                | seu plano de saúde, conf                | radora na ANS *               | a ou contrato.          |
| Selecione co<br>ione o nome do <b>Pla</b> i | rretamente o código/nome do<br>no de Saúde | seu plano de saúde, confi               | radora na ANS *               | a ou contrato.          |
| Selecione co<br>ione o nome do <b>Pla</b> i | rretamente o código/nome do                | seu plano de saúde, conf                | radora na ANS *               | a ou contrato.          |
| Selecione co<br>one o nome do <b>Pla</b>    | rretamente o código/nome do                | seu plano de saúde, conf                | radora na ANS *               | a ou contrato.          |
| Selecione co<br>one o nome do <b>Pla</b>    | rretamente o código/nome do                | o de Registro da Ope                    | orme consta em sua carterinha | a ou contrato.          |

- Segue abaixo informações necessárias constantes no Boleto de Pagamento (número de registro da operadora na ANS e nome do plano de saúde):

| Nome da Cliante |         |           | Nosso Namero |      | Data Vencity | 20/07/20 | 22         |
|-----------------|---------|-----------|--------------|------|--------------|----------|------------|
| Nome            | Servipo | Presteder |              | Data | Qtde.        | Valoy    | Семетчаção |
|                 |         |           |              |      |              | ANS      | - n.º      |

| REG. PRODUT | O ANS OU CÓD SCPA   D | ATA | DE INCLU   |
|-------------|-----------------------|-----|------------|
| Nome        | Código                | 1   | Data       |
|             | 458240083             | (   | 01/06/2019 |

PASSO 2: será apresentada uma relação dos dependentes habilitados/cadastrados no SIAPE para o benefício a ser confirmado. Marque os dependentes e clique em <mark>"avançar"</mark>:

**Observação**: caso haja alguma **inconsistência**, verifique seu cadastro de dependentes ou procure sua Unidade de Gestão de Pessoas – **NUAP-PR pelo WhatsApp: (41) 3535-1926 ou e-mail: nuap.pr@prf.gov.br**.

| Dados Iniciais     | Dependentes                                                      | Valores                                             | Documentos                                                  | Conferência             |
|--------------------|------------------------------------------------------------------|-----------------------------------------------------|-------------------------------------------------------------|-------------------------|
| Informamos que s   | o aparecerão na relação abaix                                    | (o os dependentes, dos se                           | ervidores ativos ou aposentado                              | os, que preencham os re |
| Para pensionista,  | os ao beneficio pleiteado e que<br>não é permitido o cadastro de | estejam devidamente cada<br>dependentes para adesão | astrados no SIAPE para tal.<br>ao benefício da Saúde Suplen | nentar.                 |
| Caso haja alguma   | i inconsistência, verifique seu c                                | adastro de dependentes o                            | ou procure sua Unidade de Ges                               | tão de Pessoas.         |
|                    |                                                                  |                                                     |                                                             |                         |
| jue os dependentes | cadastrados                                                      |                                                     |                                                             |                         |
|                    |                                                                  |                                                     |                                                             | Desmarcar te            |
|                    | S ROZENDO DE FARIA (COL                                          | NJUGE)                                              |                                                             |                         |
| VIVIAN DOS SANTO   | So hozenbo be manifosi                                           |                                                     |                                                             |                         |
| VIVIAN DOS SANTO   | DE FARIA (FILHO(A))                                              |                                                     |                                                             |                         |

PASSO 3: informe o valor de mensalidade do Plano contratado para cada um dos beneficiários e clique em "avançar":

| i Informe o valor de            | mensalidade do plano contrat | tado, para cada um dos ber | neficiários do plano. |  |
|---------------------------------|------------------------------|----------------------------|-----------------------|--|
|                                 |                              |                            |                       |  |
|                                 |                              |                            |                       |  |
| Titular                         |                              |                            |                       |  |
| Nome                            |                              |                            |                       |  |
|                                 | ade *                        | 1                          |                       |  |
| Valor <mark>d</mark> a mensalid |                              |                            |                       |  |

PASSO 4: anexe os documentos comprobatórios de titularidade e de pagamentos relativos aos beneficiários. e clique em "Avançar":

- Contrato do Plano de Saúde: anexe um dos contratos disponibilizados no link do informativo CONFORME SEU CASO;

- **Comprovante de Pagamento Bancário**: anexe o Demonstrativo de Pagamento para Declaração de IR obtido no site da Unimed conforme orientações;

- Boleto de Cobrança Bancária: anexe o Boleto de Cobrança obtido no site da Unimed conforme orientações.

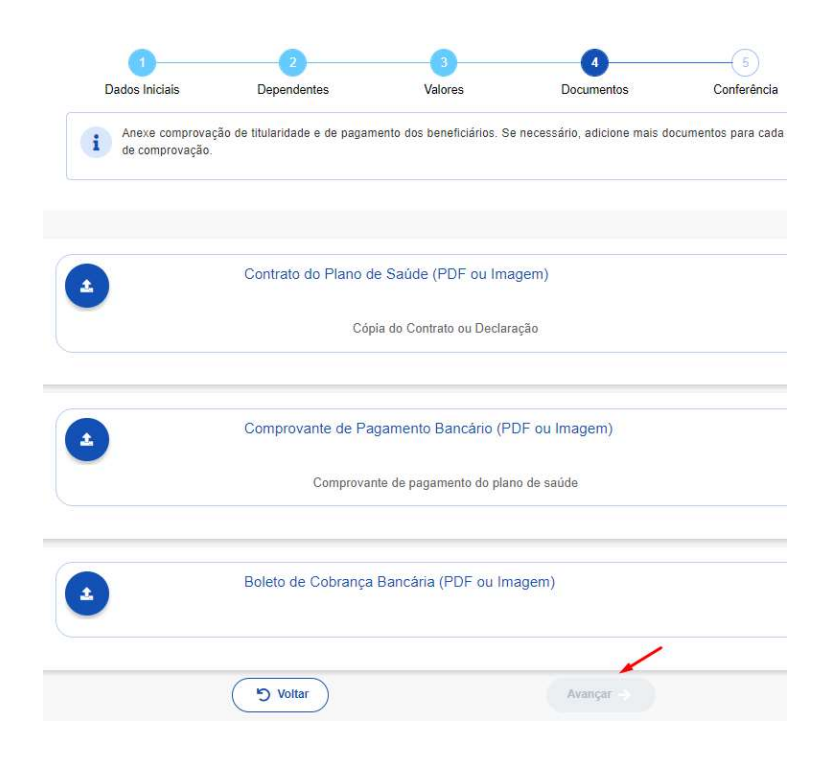

PASSO 5: confira os documentos anexados e clicando em "Avançar" e depois em "Aceito os Termos" no Termo de Ciência e Responsabilidade:

| Dados Iniciais                           | Dependentes                                               | Valores                    | Documentos      | Conferênc |
|------------------------------------------|-----------------------------------------------------------|----------------------------|-----------------|-----------|
| Antes de avançar,                        | confira os dados de sua solicit                           | ação.                      |                 |           |
| Forma de Adesão                          |                                                           |                            |                 |           |
| Plano Particular com F                   | Ressarcimento                                             |                            |                 |           |
| Plano Contratado                         |                                                           |                            |                 |           |
| UNIMED DO ESTADO<br>458240083 - Unimed I | DO PARANÁ FEDERAÇÃO I<br>Flexível Participativo - Enferma | ESTADUAL DAS COOPE<br>aria | RATIVAS MÉDICAS |           |
| Documentos Anexados                      |                                                           |                            |                 |           |
|                                          | Comprovante de P                                          | agamento Bancário (        | PDF ou Imagem)  |           |
|                                          | Anexo: (                                                  | 0009489732-COPBA/20        | 22              |           |
| Ø                                        | Contrato do Plano                                         | de Saúde (PDF ou In        | nagem)          |           |
|                                          | Anexo:                                                    | 0009489693-COPLS/20        | 22 🛃            |           |
|                                          | Boleto de Cobranç                                         | a Bancária (PDF ou I       | magem)          |           |
|                                          | Anexo: (                                                  | 0009489743-BOBAN/20        | 22              |           |
|                                          |                                                           |                            |                 |           |
| /alor da mensalidade<br>Titular          |                                                           |                            |                 |           |
|                                          |                                                           |                            |                 |           |
| Dependente                               |                                                           |                            |                 |           |
|                                          |                                                           |                            |                 |           |
| Dependente                               |                                                           |                            |                 |           |
| Dependente                               |                                                           |                            |                 |           |
|                                          |                                                           |                            | /               |           |
|                                          |                                                           |                            |                 |           |

|          | Concorda com os termos?                                                                                                    |
|----------|----------------------------------------------------------------------------------------------------|
| Pe       | lo presente Termo de Ciência e Responsabilidade, DECLARO, para todos os fins legais, que:                                                                                        |
| 1-<br>20 | Estou ciente e de acordo com as normas da Assistência à Saúde Suplementar, conforme disposto no Art. 230, da Lei 8. 112/90 e na Portaria Normativa Nº 1, DE 9 DE MARÇO DE<br>17; |
| 11-      | Estou ciente, que em caso de adesão, o início do pagamento do benefício será devido a partir da data deste requerimento. Não haverá pagamento retroativo;                        |
| 111-     | Estou ciente que caso a vigência do plano inicie em data futura, devo aguardar seu inicio para solicitação no SouGov;                                                            |
| IV       | - Irei comunicar à área de Gestão de Pessoas da unidade a que sou vinculado (a), quanto a qualquer evento que implique a perda do meu direito e ou de meus dependentes           |
| ins      | ioritos, bem como quaisquer alterações das informações ora prestadas, dentro do prazo de vinte dias a contar da data do evento, sendo obrigatória a atualização cadastral devida |
| ev       | tando possíveis reposições financeiras (reposição ao erário);                                                                                                    |
| v.       | - Não possuo, ou meus dependentes, nenhum plano de saúde, custeado de forma parcial ou integral pela União, como titular, dependente ou pensionista;                             |
| VI       | - Estou ciente que se, a qualquer tempo, meu cadastro constar como INATIVO na base de dados de beneficiários da Agência Nacional de Saúde Suplementar - ANS, o beneficio         |
| co       | noedido a título de Assistência à Saúde Suplementar (Per Capita) será suspenso e deverei apresentar os devidos esclarecimentos e comprovações de quitação do plano em atê 3      |
| dia      | is, para sua reativação;                                                                                                    |
| VI       | - Estou ciente que, em caso de encerramento do benefício, serão apurados os valores recebidos a título de Assistência à Saúde Suplementar (Per Capita) e as comprovações de      |
| qu       | itação, para análise da necessidade de reposição ao erário;                                                                                                    |
| VI       | I – Estou ciente que somente o titular (servidor) poderá fazer o pedido de Adesão, Alteração ou Encerramento do referido benefício;                                              |
| TX.      | - Estou ciente que fico sujeito às penalidades previstas no artigo 171 do Código Penal, bem como às previstas na Lei nº. 8.112, de 11 de dezembro de 1990, se descumpridas as    |
| de       | terminações legais pertinentes ao caso.                                                                                                    |
| (        | 1 Valter                                                                                                    |
| 1        | ◆ Aceito os termos                                                                                                    |

### Agora é só aguardar que a sua solicitação seja analisada pela equipe de Gestão de Pessoas!

### Acompanhando sua solicitação

Você pode acompanhar o requerimento enviado no bloco "Solicitações", disponível na Página Inicial do SouGov conforme passos abaixo:

|  |                                               | inicio 📋 Solicitações 💄 Meu Per                               |
|--|-----------------------------------------------|---------------------------------------------------------------|
|  | < Minhas Solicitações                         | < Detalhar Solicitação                                        |
|  | Selecione os filtros desejados: Q             | Situação da análise                                           |
|  | Criado a partir de                            | ME                                                            |
|  | dd/mm/aaaa                                    | Situação Finalizado                                           |
|  | Todos                                         | Estado Doferido                                               |
|  | Situação<br>Todas ~                           | Solicitação para<br>Plano de Saúde Particular - Ressarcimento |
|  | Plano de Saúde Particular -<br>Ressarcimento  | Tipo de Solicitação<br>Adesão                                 |
|  | Última movimentação em: 11/04/2022 - 17:56:20 |                                                               |

- As solicitações do benefício que não forem concluídas de forma automática serão encaminhadas para análise, deferimento e lançamento pela unidade de gestão de pessoas.
- As solicitações de encerramento do benefício serão sempre analisadas pela unidade de gestão de pessoas.